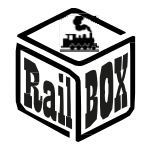

# Emulateur - Z21

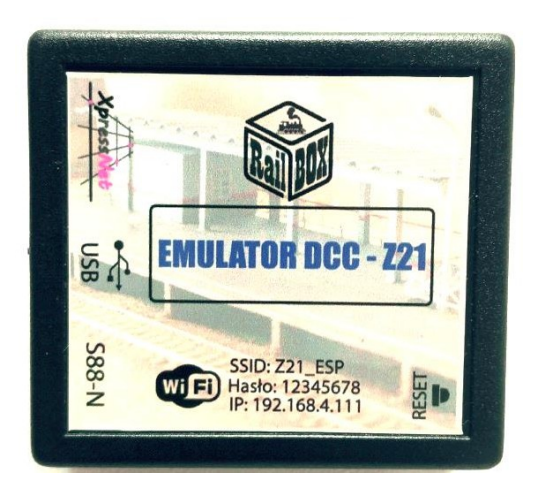

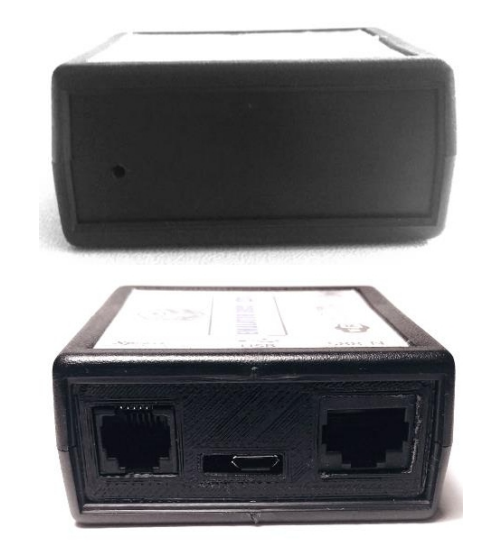

### Introduction

Ce module peut être utilisé pour connecter la centrale de modélisme ferroviaire avec l'interface XpressNet au PC ou au smartphone en utilisant l'une des interfaces USB ou WiFi. Cette interface supporte également le bus de retour S88.

### **Caractéristiques :**

- Interface USB utilisant le protocole LI100 pour les programmes PC tels que Rocrail et TrainController.
- Interface WiFi pour connecter l'adaptateur au smartphone ou au PC. L'adaptateur fonctionne comme un émulateur du poste de commande Roco Z21.
- Interface XpressNet 3.0 avec adresse de bus configurable.
- Prise en charge du bus S88 avec le nouveau connecteur S88N et vitesse de transmission modifiable. Le bus peut être désactivé si la station de commande dispose de sa propre interface de retour.
- Alimenté par le bus XpressNet. Aucune alimentation externe n'est nécessaire.
- Mise à jour simple du micrologiciel à l'aide de l'interface USB et du programme PC spécial.

# Connexion

WiFi

• Connecter la carte à la station de commande via le bus XpressNet.

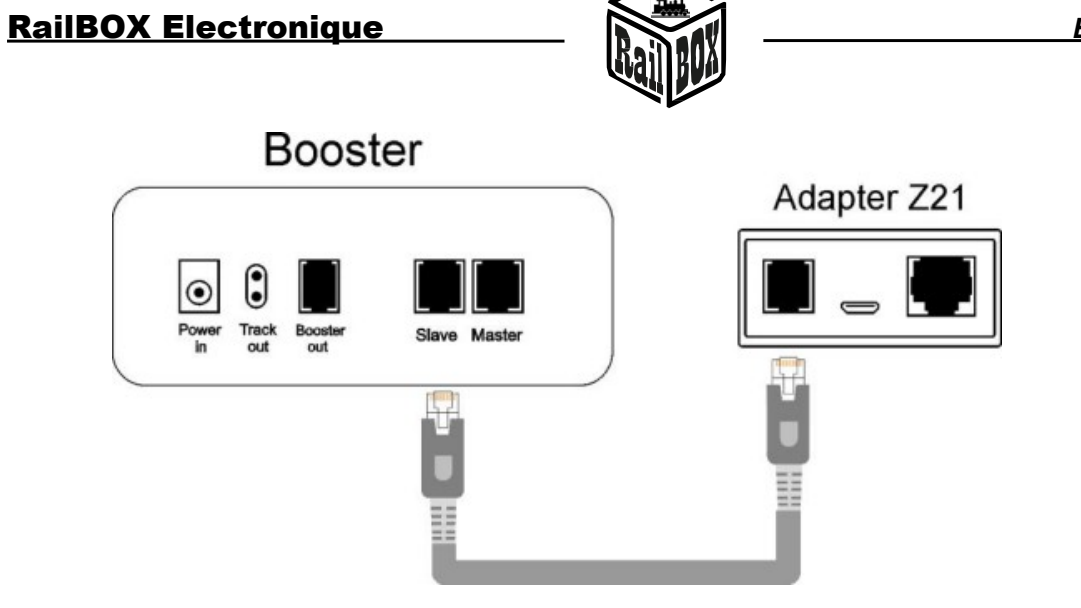

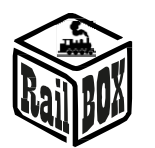

• Recherchez les réseaux WiFi sur votre smartphone ou tablette et choisissez "Z21\_ESP". Entrez le mot de passe "12345678".

| • # ■ ■ ■ ■ ■ ■ ■ 16:42                                 |
|---------------------------------------------------------|
| 🔘 Wi-Fi                                                 |
| Zapisano, Zabezpieczona                                 |
| TP-LINK_FCOE<br>Zabezpieczona (Funkcja WPS<br>dostępna) |
| HUAWEI-Bkeq 😪                                           |
| HAME_432R<br>Poza zasięgiem                             |
| TP-LINK_Guest_FC0E<br>Poza zasięgiem                    |
| Z21_7358<br>Poza zasięgiem                              |
| Z21_ESP<br>Poza zasięgiem                               |
| 🛞 Dodaj sieć Wi-Fi                                      |
| Skanuj 🔰 Wi-Fi Direct                                   |

- Après une connexion réussie au réseau WiFi, la station de commande sera disponible sur l'IP 192.168.4.111.
- Dans l'application Roco Z21, configurez cette adresse comme adresse de la station de commande (SETTINGS -> APP\_SETTINGS -> IP-Address from Z21) et cliquez sur "RESTART SOCKET".

| FLEISCHMANN Roman            | Locomotive Settings | IP-Address from Z21:<br>192.168.4.111         |
|------------------------------|---------------------|-----------------------------------------------|
| Hardenine Eventual           | of Controls         | Restart Socket                                |
| -                            | Data Management     | What happens when you press the STOP button?  |
|                              | Export              | Stop Locos Voltage Off                        |
| •                            | \ Import            | Emergency-Stop on interruption: Wylączo<br>no |
| Q                            | Gelect Lavout       | Switch Locos on whipe: Wyłączo no             |
| Co SETTINGS                  | All Deleter England | Invert driving direction: Wyłączo<br>no       |
| INFO                         | App Settings        | Turnout switch time (ms): 200                 |
|                              | 📬 Z21 Settings      | Controls show address in steering Wigcz view: |
| PROGRAMMING                  |                     | Password Wyłączo<br>no                        |
| THE REAL PROPERTY IN CASE OF |                     | Password                                      |
|                              |                     |                                               |
|                              |                     |                                               |
|                              |                     | nutrimaus                                     |

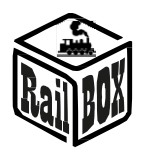

Il est également possible de connecter l'adaptateur

directement au réseau WiFi domestique. Pour cela, répétez les Z21 Net-config étapes suivantes :

- Connexion au réseau d'adaptateurs Z21 ESP
- Allez sur le site http://192.168.4.111 dans le dossier Internet.
- Dans la page ouverte, entrez le SSID et le mot de passe de votre réseau WiFi domestique et cliquez sur "Soumettre".
- Après une connexion réussie, le champ "Statut" s'affiche. sera réglé sur "Connecté" et le champ IP affichera l'adresse IP de l'adaptateur dans le réseau domestique.
- Il est possible de désactiver le DHCP et de saisir manuellement l'IP de l'adaptateur.

Note : L'adaptateur peut fonctionner incorrectement si le sousréseau du réseau Z21 ESP de l'adaptateur est le même que le sousréseau du domicile. Cela signifie qu'au moins un des trois premiers chiffres des adresses IP doit être différent.

# WiFi Direct AP

| IP:       | 192.168.4. <mark>1</mark> 11 |
|-----------|------------------------------|
| SSID:     | Z21_ESP                      |
| Password: | 12345678                     |
| Channel:  | 6                            |

### WiFi client

| Status:   | Connected     |
|-----------|---------------|
| DHCP      |               |
| IP:       | 192.168.0.33  |
| Gateway:  | 192.168.0.1   |
| Netmask:  | 255.255.255.0 |
| SSID:     |               |
| Password: |               |

### Device configuration

| XpressNet address:  | 26 |
|---------------------|----|
| S88 num of modules: | 0  |
| S88 clk period(us): | 20 |
| Отправить           |    |

### USB

- Connecter la carte à la station de commande via le bus XpressNet. •
- Connecter à l'ordinateur via un câble micro USB. •

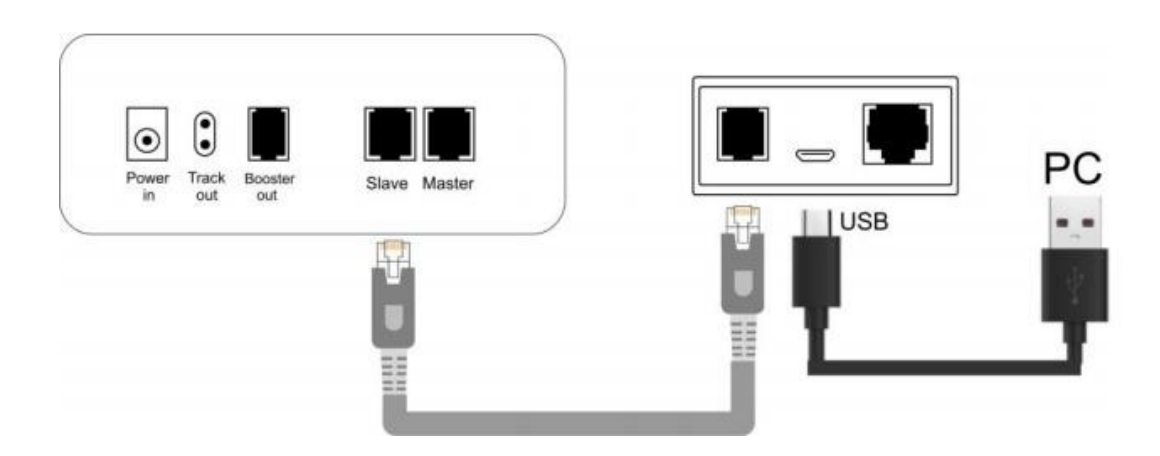

- Installation des pilotes pour le port COM virtuel. Disponible ici : • https://yadi.sk/d/pxf3HCOF3SQCRm
- Le numéro du port COM peut être vérifié dans le gestionnaire de périphériques ou dans le • menu "Périphériques et imprimantes" de Windows.

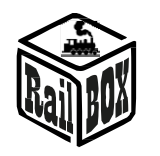

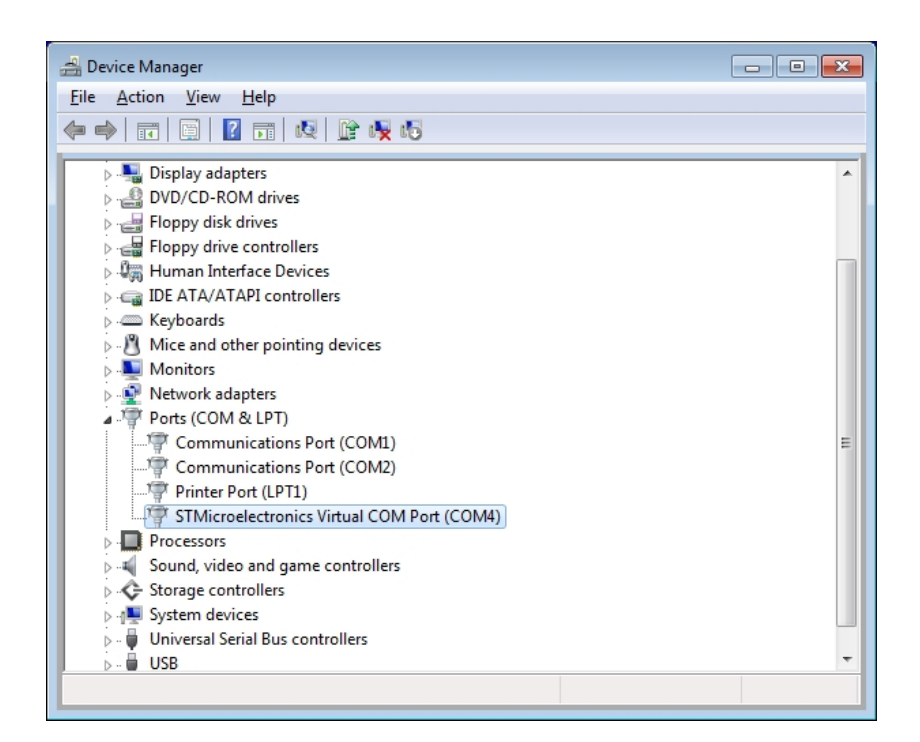

- Exécutez le programme PC de contrôle des trains requis et configurez la station de commande comme le LI100 avec le numéro de port COM correspondant de l'étape précédente : LI100 avec le numéro de port COM correspondant à l'étape précédente.
- Connectez-vous au poste de commande et vérifiez que la communication est établie.

Traduit de l'anglais par Denis Kocher, pour Rail Modélisme Alsace, Denis Kocher EURL Siret 97925074300015 TVA FR56979250743

Rail Modélisme Alsace 8 rue Louis Pasteur 67220 Villé France service@rail-modelisme-alsace.fr +33 369 27 61 02

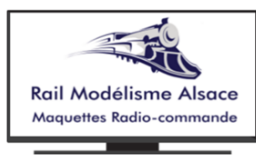

**Modélisme Ferroviaire** Modèles réduits - Aérographes -Peintures - Mini Outillage Vente en ligne, Conseil, Conception, Digitalisation de modèles et réseaux

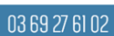

8 Rue Louis Pasteur 67220 Villé